## **Direct Deposit Set Up Instructions**

- 1. Go to Employee Online and Log in.
- 2. Go to Direct Deposit under Pay Information tab and click on Add button.

| Employee Online Timecard Online Leave | e Tracking               |                    |
|---------------------------------------|--------------------------|--------------------|
| = EO Home                             |                          |                    |
| Message Page                          | Direct Deposit PERSON TE | STING <b>?Help</b> |
| Employee Directory                    |                          |                    |
| Personal Information                  | No data available        |                    |
| Home Address                          | \$2.03 <u>.</u>          |                    |
| Emergency Info                        |                          | hh&f               |
| Family Info                           |                          | - These            |
| = Pay Information                     | Martin Martin Martin     |                    |
| Leave Tracking                        |                          |                    |
| Direct Deposit                        |                          |                    |
| Deferred Comp                         |                          |                    |
| Check Stub                            |                          |                    |
| Tax Info                              |                          |                    |
| What If                               |                          |                    |
| W2 Info                               |                          |                    |
| Paperless EFT Authorization           |                          |                    |

- 3. Add the Bank Number (Routing no.) and Account Number and choose Checking or Savings.
- 4. Then select **Deduction type**. It should be **Net** if you are only depositing in one account. If you wish to add more than one than you repeat this process and in one of the account no. should be net and other one can be amount or percentage. If you choose **Amount** or **Percentage**, you must enter the amount or percentage in **Value**.

| Direct Deposit New                                                                                                    | PERSON TESTING                                                                       | 💡 Help |
|----------------------------------------------------------------------------------------------------|--------------------------------------------------------------------------------------|--------|
| Bank Info<br>Enter the Bank Number in the first box.<br>The Bank Name will automatically appe                                                                                                | . See sample check below.<br>ar.                                                     |        |
| Bank Number: 121000248                                                                                                    | Bank Name: WELLS FARGO                                                               |        |
| Account Info<br>Savings Account - Enter account numbe<br>Checking Account - See sample check b<br>Account Number: 1212121212                                                                 | er from bank statement.<br>selow.                                                    |        |
| John Smith<br>1234 North Main St.<br>Anytown, USA 65000<br>Pay to the order of<br>Zions National Bank<br>345 State St.<br>Anytown, USA 65000<br>(12400054) @902 000693<br>BANK NUMBER ACCOUN | Dato19<br>[S<br>Dollars<br><br>0799<br>T NUMBER                                      |        |
| Deduction Type<br>Choose Net if you would like the balance<br>Please remember, if you have more the<br>Net                                                                                   | e of your check to be deposited.<br>n one direct deposit, you can only have one Net. |        |
| Percentage     Flat Amount /alue: Net                                                                                                    |                                                                                      |        |
| 5 Back                                                                                                    |                                                                                      | Save   |

5. Once you are done, click on **Save** button.

It takes one to two payrolls to verify your account information after you save the information. Once it is verified then you will receive direct deposit in your bank account.